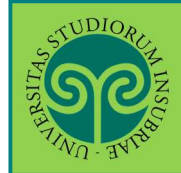

#### ISCRIVERSI ALLA PROCEDURA PER I SUBENTRI FINALI · CORSI DI LAUREA DELLE PROFESSIONI SANITARIE

### Futuro studente e studente già iscritto nel nostro Ateneo

### > **Dove** si effettua l'iscrizione?

L'scrizione alla procedura dei subentri finali si effettua **online**. Collegati al portale del nostro Ateneo <u>www.uninsubria.it</u> alla voce <u>Servizi Web Segreterie Studenti</u>. Trovi il link in LINK VELOCI in alto, oppure nel footer grigio in basso.

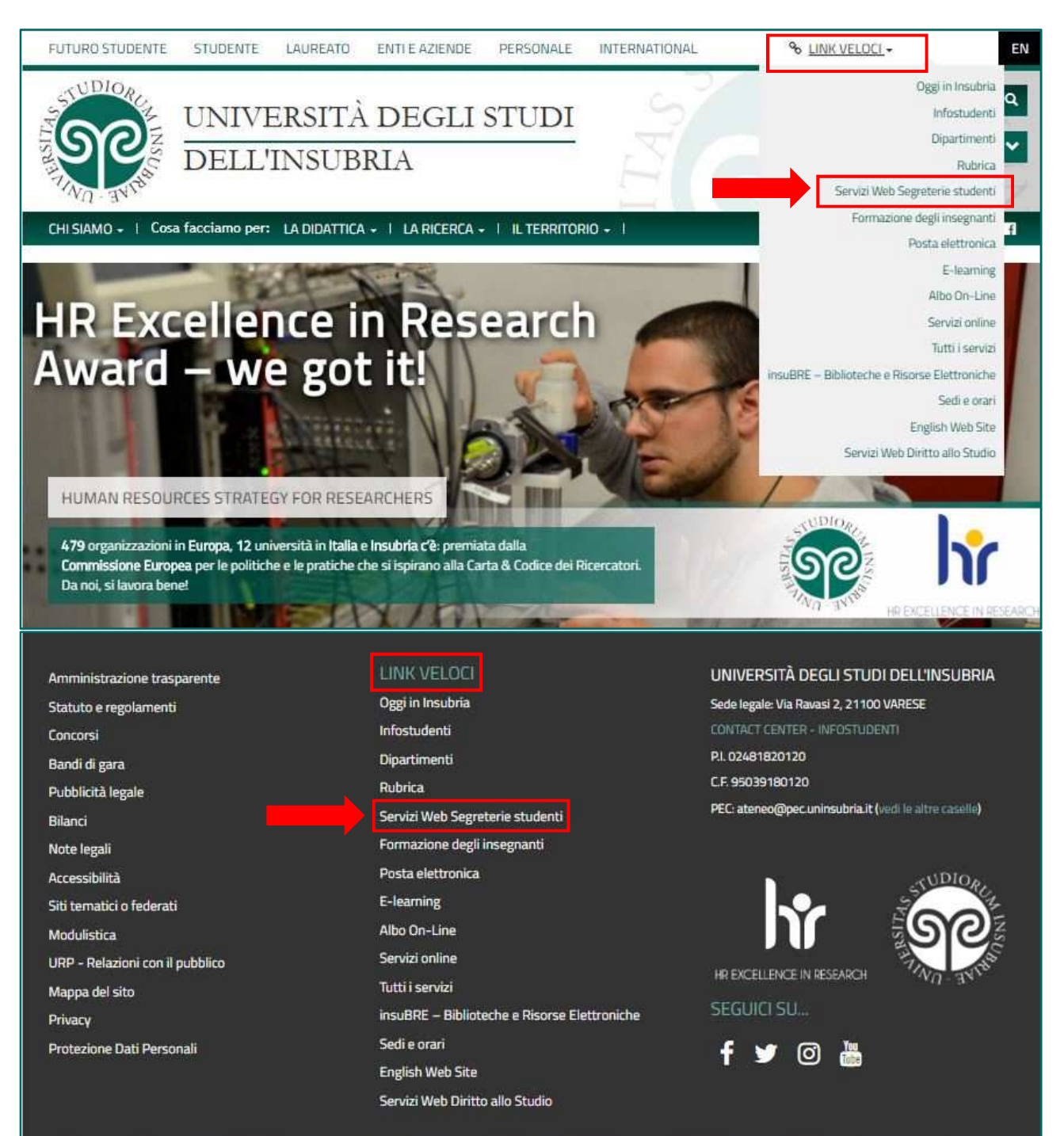

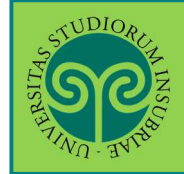

### ISCRIVERSI ALLA PROCEDURA PER I SUBENTRI FINALI • CORSI DI LAUREA DELLE PROFESSIONI SANITARIE

| S C C C C C C C C C C C C C C C C C C C |                       | Inserisci <b>Nome</b><br><b>utente</b> e <b>Password</b> .<br>Oppure usa la tua<br>identità <b>SPID</b> |
|-----------------------------------------|-----------------------|----------------------------------------------------------------------------------------------------|
| Università degli studi dell'li          | nsubria               |                                                                                                    |
| Nome utente                             | Oppure Entra con SPID |                                                                                                    |
| Password                                |                       |                                                                                                    |
| ACCESSO                                 |                       |                                                                                                    |

|                                                                     | E                                                                     |                                                                          |
|---------------------------------------------------------------------|-----------------------------------------------------------------------|--------------------------------------------------------------------------|
| Area Utenti Registrati - Benvenuto GIUSEPPE VERDI                   |                                                                       | Logour<br>Carritus Password                                              |
| Benvenuto nell'area registrato:<br>Avvisi                           |                                                                       | Scelta della comunità C Area Registrato                                  |
| • Si ricorda che è necessario inserire la domanda segreta se non ac | AVVISO IMPORTANTE                                                     | Anagrafica<br>Consensi Privacy                                           |
|                                                                     |                                                                       | Canali tematici<br>Pagamenii                                             |
| Home                                                                |                                                                       | Test di Ammissione                                                       |
|                                                                     |                                                                       | Test di Valutazione<br>Esami di Stato                                    |
|                                                                     | Nell'Area Utente<br>Registrato vai alla<br>voce Test di<br>Ammissione | Immatricolazione<br>Impegni e Prenotazioni Appuntamenti in<br>Segreteria |

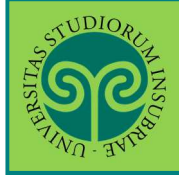

# ISCRIVERSI ALLA PROCEDURA PER I SUBENTRI FINALI

Le GUIDE ONI INE

· CORSI DI LAUREA DELLE PROFESSIONI SANITARIE

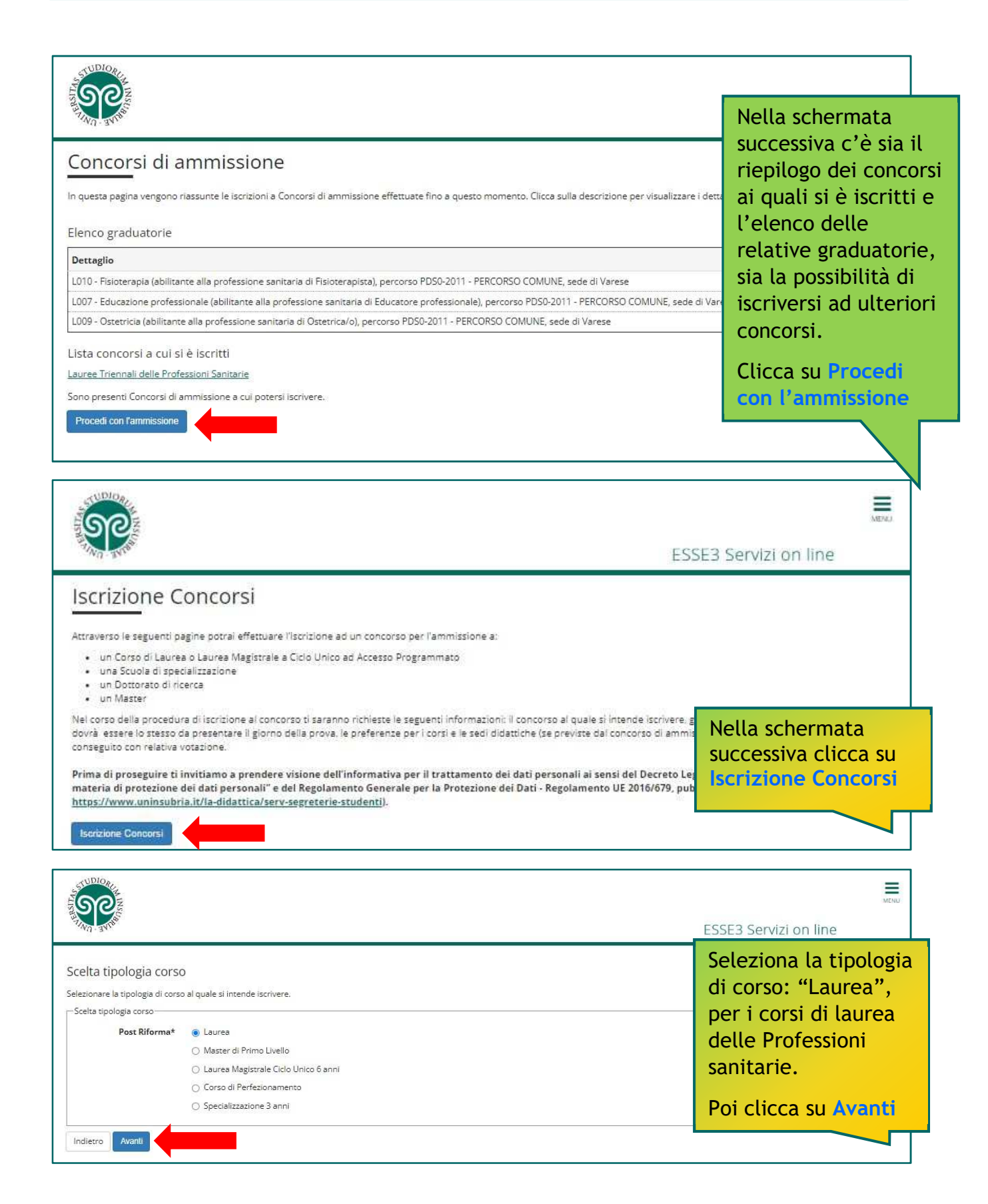

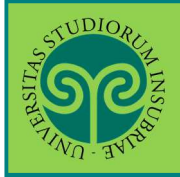

### ISCRIVERSI ALLA PROCEDURA PER I SUBENTRI FINALI • CORSI DI LAUREA DELLE PROFESSIONI SANITARIE

| TIND - BUDGE                                                                                              |                                                                                                    | ESSE3 Servizi on line                                                                                                    |
|----------------------------------------------------------------------------------------------------|----------------------------------------------------------------------------------------------------|----------------------------------------------------------------------------------------------------|
| ista Concorsi                                                                                             |                                                                                                    | 🖡 Legenda<br>★ Dato obbligatorio                                                                                                    |
| elezionare il concorso al quale di si inte<br>Scelta del concorso<br>Concorso* (e) Sul<br>Indietro Avanti | ande iscrivere.<br>bentri finali - Lauree triennali delle Professioni sanitarie dal 26/10/2022 09:00 al 18/11/2022 12:00 | Seleziona il concorso<br>e clicca su Avanti.<br>Nella schermata<br>successiva, esprimi le<br>preferenze per i corso<br>di laurea per i quali<br>intendi presentare<br>domanda quindi<br>clicca su Avanti |
| 'r'ETER'ENZE<br>sprimere le preferenze relative al conc<br>Scelta delle preferenze                        | torso di ammissione scelto.                                                                                              | * Dato obbligat                                                                                                    |
| 1° preferenza:* -                                                                                         |                                                                                                    | ~                                                                                                    |
| 2° preferenza:                                                                                            |                                                                                                    | ~                                                                                                    |
| 3° preferenza:                                                                                            |                                                                                                    | ~                                                                                                    |

ATTENZIONE: l'ordine delle preferenze è vincolante ai fini della formazione delle graduatorie di merito per subentri finali e delle successive procedure di immatricolazione.

Può essere modificato solo da te, fino alla chiusura della procedura di iscrizione online (il giorno e l'orario sono indicati nel relativo bando di concorso). Quando la procedura online sarà chiusa, l'accesso verrà disabilitato e non potrai più modificare le preferenze espresse.

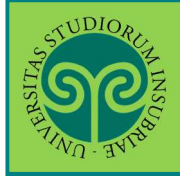

## ISCRIVERSI ALLA PROCEDURA PER I SUBENTRI FINALI · CORSI DI LAUREA DELLE PROFESSIONI SANITARIE

Le GUIDE ONLINE

Seleziona la tua categoria amministrativa e clicca su Avanti. Scelta categoria amministrativa Scegliere la propria categoria amministrativa, valida per lo svolgimento del concorso di ammissione al quale ci si sta iscrivendo. **ATTENZIONE:** -Categoria amministrativa Categoria amministrativa Studenti italiani, comunitari e non comunitari residenti in Italia NON dovrai sostenere alcuna Prove previste prova ulteriore. Il Descrizione Tipo Data Ora Sede Materia sistema ripropone il Biologia Chimica Prova Scritta Scritto tipo e le materie Fisica e Matematica Ragionamento logico e problemi Competenze di lettura e conoscenze acquisite negli studi della prova che hai già sostenuto! Indietro Avanti ESSE3 Servizi on line Conferma scelta concorso Controlla le scelte Verificare le informazioni relative alle scelte effettuate nelle pagine precedenti. Concorso effettuate e concludi Tipologia titolo di studio Laurea di Primo Livello la procedura Subentri finali - Lauree triennali delle Professioni sanita Descrizione cliccando Completa Preferenze l'ammissione al 1° preferenza L006 - Igiene dentale (abilitante alla professione sanitari COMUNE, sede di Varese concorso L008 - Tecniche di fisiopatologia cardiocircolatoria e peri professione sanitaria di Tecnico di fisiopatologia cardioc 2011 - PERCORSO COMUNE, sede di Varese 2° preferenza L011 - Infermieristica (abilitante alla professione sanitaria di Infermiere), PDS0-11-VA - Sede di Vares 3° preferenza sede di Varese Categoria amministrativa ed ausili di invalidità Categoria amministrativa Studenti italiani, comunitari e non comunitari residenti in Italia Indietro Completa ammissione al concorso

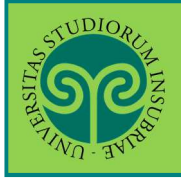

### ISCRIVERSI ALLA PROCEDURA PER I SUBENTRI FINALI • CORSI DI LAUREA DELLE PROFESSIONI SANITARIE

| BULLE UN                                             |                                                                                                    |                                                                           |                                                                                          |                                                                                                    | E                                                                                                    | SSE3 Ser           | vizi on line           |           |
|------------------------------------------------------|----------------------------------------------------------------------------------------------------|---------------------------------------------------------------------------|------------------------------------------------------------------------------------------|----------------------------------------------------------------------------------------------------|----------------------------------------------------------------------------------------------------|--------------------|------------------------|-----------|
| Pionilo                                              |                                                                                                    | 000                                                                       |                                                                                          |                                                                                                    |                                                                                                    |                    |                        |           |
| lepho                                                |                                                                                                    | one                                                                       |                                                                                          |                                                                                                    |                                                                                                    | <b>c</b> .         |                        |           |
| processo di i                                        | iscrizione <mark>al</mark> concors                                                                                                    | so è stato co                                                             | mpletato con s                                                                           | uccesso;                                                                                                    |                                                                                                    | Cont               | rolla il ri            | iepito    |
| Concors                                              | o di ammissi                                                                                                    | one                                                                       |                                                                                          |                                                                                                    |                                                                                                    | dell'              | iscrizion              | e al      |
| Descrizione                                          | 8                                                                                                    |                                                                           |                                                                                          |                                                                                                    | Subentri finali - Lauree triennali delle Professioni sanitarie                                                                                                    | conc               | orso app               | ena       |
| Anno                                                 |                                                                                                    |                                                                           |                                                                                          |                                                                                                    | 2022/2023                                                                                                    |                    |                        |           |
| Prematrico                                           | la                                                                                                    |                                                                           |                                                                                          |                                                                                                    | 3                                                                                                    | effet              | tuata e                | scegi     |
| Categor                                              | ia amministr                                                                                                    | ativa ed                                                                  | ausili di in                                                                             | nvalidità                                                                                                    |                                                                                                    | una d              | delle opz              | zioni     |
|                                                      |                                                                                                    |                                                                           |                                                                                          |                                                                                                    | Studenti italiani, comunitari e non comunitari residenti in l                                                                                                    | nrevi              | iste                   |           |
| Categoria a                                          | amministrativa<br>P                                                                                                    |                                                                           |                                                                                          |                                                                                                    |                                                                                                    |                    |                        |           |
| Categoria a<br>referenzo<br>Preferenza               | e Dettaglio L006 - Igiene denta                                                                                                    | le (abilitante                                                            | e alla professior                                                                        | e sanitaria di Igienista denta                                                                                                    | ale), percorso PDS0-2011 - PERCORSO COMUNE, sede di Varese                                                                                                    | Scad.<br>ammissio  | Scad.<br>preimmatrie   | colazione |
| Categoria a<br>Preferenzo<br>Preferenza<br>1<br>2    | e Dettaglio L006 - Igiene denta L008 - Tecniche di fi cardiocircolatoria e                                                                  | ile (abilitante<br>fisiopatologi<br>: perfusione                          | alla profession<br>a cardiocircolat<br>cardiovascolar                                    | ne sanitaria di Iglenista denta<br>oria e perfusione cardiovasc<br>2), percorso PDS0-2011 - PER                                                                 | ale), percorso PD50-2011 - PERCORSO COMUNE, sede di Varese<br>tolare (abilitante alla professione sanitaria di Tecnico di fisiopatologia<br>ICORSO COMUNE, sede di Varese                                                                          | Scad.<br>ammissio  | Scad.<br>ne preimmatri | colazione |
| Categoria a<br>Preferenza<br>1<br>2<br>3             | e<br>Dettaglio<br>L006 - Igiene denta<br>L008 - Tecniche di<br>cardiocircolatoria e<br>L011 - Infermieristi                                 | ile (abilitante<br>fisiopatologi<br>e perfusione<br>ca (abilitante        | e alla profession<br>a cardiocircolat<br>cardiovascolar<br>e alla profession             | te sanitaria di Iglenista denta<br>oria e perfusione cardiovasc<br>e), percorso PDSO-2011 - PER<br>te sanitaria di Infermiere), pr                              | ale), percorso PDS0-2011 - PERCORSO COMUNE, sede di Varese<br>olare (abilitante alla professione sanitaria di Tecnico di fisiopatologia<br>RCORSO COMUNE, sede di Varese<br>ercorso PDS0-11-VA - Sede di Varese, sede di Varese                    | Scad.<br>ammission | ne preimmatrio         | colazione |
| Categoria a<br>referenza<br>Preferenza<br>3<br>'rove | mministrativa<br>e<br>Dettaglio<br>L006 - Igiene denta<br>L008 - Tecniche di<br>acrilocircolatoria e<br>L011 - Infermieristi                | ile (abilitante<br>fisiopatologi<br>e perfusione<br>ca (abilitante        | e alla profession<br>a cardiocircolat<br>cardiovascolar<br>e alla profession             | ne sanitaria di Igienista denta<br>oria e perfusione cardiovasc<br>e), percorso PDSO-2011 - PER<br>ne sanitaria di Infermiere), pr                              | ale), percorso PDS0-2011 - PERCORSO COMUNE, sede di Varese<br>olare (abilitante alla professione sanitaria di Tecnico di fisiopatologia<br>RCORSO COMUNE, sede di Varese<br>ercorso PDS0-11-VA - Sede di Varese, sede di Varese                    | Scad.<br>ammissio  | ne preimmatri          | colazione |
| Categoria a Preferenza 1 2 3 'rOVe Descrizione       | mministrativa<br>e<br>Dettaglio<br>L006 - Igiene denta<br>L008 - Tecniche di i<br>cardiocircolatoria e<br>L011 - Infermieristi<br>Tipologia | le (abilitante<br>fisiopatologi<br>: perfusione<br>ca (abilitante<br>Data | e alla profession<br>a cardiocircolat<br>cardiovascolar<br>e alla profession<br>Ora Sede | te sanitaria di Igienista denta<br>oria e perfusione cardiovasc<br>), percorso PDSO-2011 - PER<br>te sanitaria di Infermiere), pr<br><b>Pubblicazione esiti</b> | ale); percorso PDS0-2011 - PERCORSO COMUNE, sede di Varese<br>iolare (abilitante alla professione sanitaria di Tecnico di fisiopatologia<br>ICORSO COMUNE, sede di Varese<br>ercorso PDS0-11-VA - Sede di Varese, sede di Varese<br><b>Materie</b> | Scad.<br>ammission | Scad.<br>preimmatrio   | colazione |

Home Concorsi: consente di tornare alla schermata iniziale di selezione dei concorsi, che riporta i concorsi ai quali si è iscritti e gli altri concorsi ai quali è possibile iscriversi.

**Stampa domanda di ammissione** consente di stampare (anche in pdf) la domanda di ammissione al concorso appena presentata.

**Modifica Iscrizione:** consente di modificare i dati inseriti durante la procedura di iscrizione.

La tua domanda di partecipazione alla procedura dei subentri finali è stata presentata.

Controlla la pagina <u>https://www.uninsubria.it/la-didattica/servizi-segreterie-studenti/professioni-sanitarie</u> alla voce **Subentri nelle graduatorie** finali per le scadenze relative alla procedura e alla voce **Candidati ammessi all'immatricolazione** per verificare se hai ottenuto il posto.